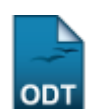

## Transferência Automática

| Sistema            | SIGAA            |
|--------------------|------------------|
| Módulo             | Técnico          |
| Usuários           | Gestor Técnico   |
| Perfil             | Gestor Técnico   |
| Última Atualização | 11/10/2016 09:46 |

Esta funcionalidade permitirá ao usuário visualizar uma listagem de turmas com seus respectivos docentes e, a partir dessa lista, o usuário poderá selecionar turmas para que haja a transferência de discentes entre elas.

Para realizar esta operação, o usuário deve acessar o SIGAA  $\rightarrow$  Módulos  $\rightarrow$  Técnico  $\rightarrow$  Aluno  $\rightarrow$  Transferência de Aluno Entre Turmas  $\rightarrow$  Transferência Automática.

O sistema exibirá a seguinte tela:

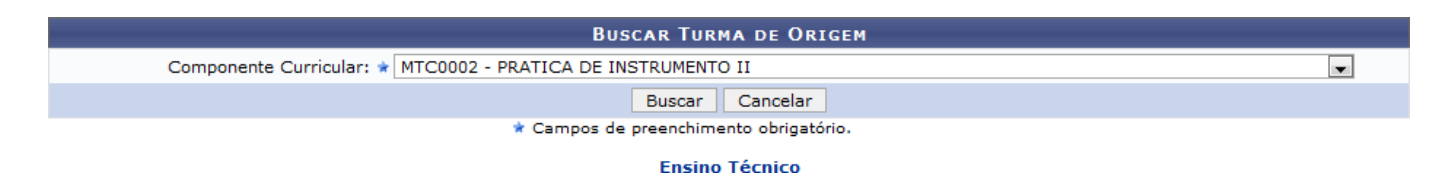

Caso desista da operação, clique em **Cancelar**. O sistema exibirá uma janela para confirmação. Esta operação será válida para todas as telas que apresentarem esta função.

Para retornar ao menu inicial do módulo Técnico, clique no link Ensino Técnico.

Na tela apresentada acima, o usuário deve selecionar o *Componente Curricular* entre as opções fornecidas pelo sistema. Clique em **Buscar** para dar prosseguimento a operação. Exemplificaremos a operação utilizando o *Componente Curricular* <u>MTC002 - PRATICA DE INSTRUMENTO II</u>. A tela será recarregada da seguinte maneira:

|         |                          | Bu                       | SCAR TURMA DI      | e Origem     |              |            |
|---------|--------------------------|--------------------------|--------------------|--------------|--------------|------------|
|         | Componente Curricular:   | * MTC0002 - PRATICA DE I | NSTRUMENTO II      |              |              | -          |
|         |                          |                          | Buscar Can         | celar        |              |            |
|         |                          | * Campos de              | e preenchimento ol | brigatório.  |              |            |
|         |                          |                          | O: Salacionar      | Turma        |              |            |
|         |                          |                          | W: Selecionar      | Turma        |              |            |
|         |                          | LIST                     | A DE TURMAS EN     | CONTRADAS    |              |            |
| Furma 💦 | Docentes                 | Ano/Período              | Horário            | Matriculados | Solicitações | Capacidade |
| 1TC0002 | - PRATICA DE INSTRUMENTO | D II                     |                    |              |              |            |
| 1       | NOME DO DOCENTE          | 2013.1                   | 7T123456           | 3            | 0            | 8 🌍        |
| 2       | NOME DO DOCENTE          | 2013.1                   | 7T123456           | 11           | 1            | 11 🌍       |
| 3       | NOME DO DOCENTE          | 2013.1                   | 7T123456           | 6            | 3            | 8 🌍        |
| )4      | NOME DO DOCENTE          | 2013.1                   | 7T123456           | 4            | 1            | 8 🌍        |
| )5      | NOME DO DOCENTE          | 2013.1                   | 7T123456           | 9            | 1            | 9 🌍        |

Selecione a turma da qual os discentes serão transferidos clicando no ícone <sup>(2)</sup>. Exemplificaremos a operação com a *Turma* <u>01</u>. O sistema exibirá a seguinte tela:

1/3

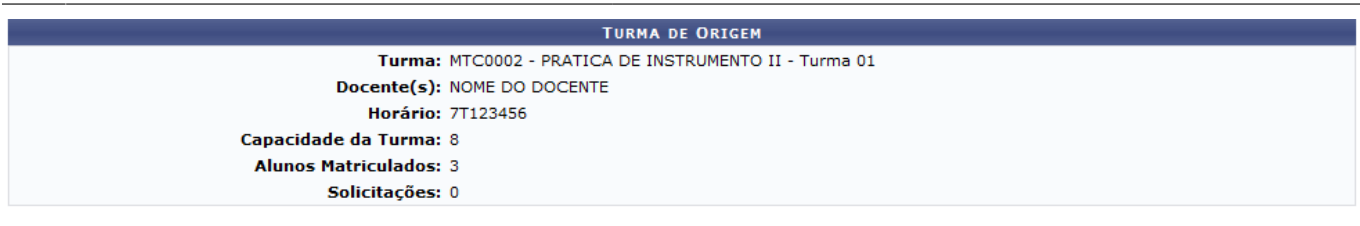

|         |                             |             | 🔇: Selecionar   | Turma        |              |            |
|---------|-----------------------------|-------------|-----------------|--------------|--------------|------------|
|         |                             | SELE        | CIONE A TURMA D | DE DESTINO   |              |            |
| Turma   | Docentes                    | Ano/Período | Horário         | Matriculados | Solicitações | Capacidade |
| MTC0002 | - PRATICA DE INSTRUMENTO II |             |                 |              |              |            |
| 02      | NOME DO DOCENTE             | 2013.1      | 7T123456        | 11           | 1            | 11 🕥       |
| 03      | NOME DO DOCENTE             | 2013.1      | 7T123456        | 6            | 3            | 8 🌍        |
| 04      | NOME DO DOCENTE             | 2013.1      | 7T123456        | 4            | 1            | 8 🌍        |
| 05      | NOME DO DOCENTE             | 2013.1      | 7T123456        | 9            | 1            | 9 🌍        |
|         |                             |             | << Voltar Car   | ncelar       |              |            |

Clique em **Voltar** para retornar à tela anterior. Esta operação será válida para todas as telas que apresentarem esta função.

Na tela acima, o usuário deverá selecionar a turma de destino dos discentes transferidos. Para isso, clique no ícone <a></a>. A seguinte tela será carregada:

|                            | DEFINA OS DISCENTES A       | SEREM TRANSFERIDO  | s               |
|----------------------------|-----------------------------|--------------------|-----------------|
| TURMA DE ORIGEM            |                             |                    |                 |
| Turma: MTC0002 - PRATIC    | A DE INSTRUMENTO II - Turi  | ma 01              | Período: 2013.1 |
| Docente(s): NOME DO DOCENT | E                           |                    |                 |
| Horário: 7T123456          | Matriculados: 3             | Solicitações: 0    | Capacidade: 8   |
| TURMA DE DESTINO           |                             |                    |                 |
| Turma: MTC0002 - PRATIC    | A DE INSTRUMENTO II - Turi  | ma 03              | Período: 2013.1 |
| Docente(s): NOME DO DOCENT | E                           |                    |                 |
| Horário: 7T123456          | Matriculados: 6             | Solicitações: 3    | Capacidade: 8   |
| ALUNOS A TRANSFERIR        |                             |                    |                 |
| Número de alunos m         | atriculados a transferir: 🖈 | 2                  |                 |
|                            | Confirmar Transferência     | << Voltar Cancelar | ]               |

\* Campos de preenchimento obrigatório.

Na tela apresentada acima, o usuário deve informar o *Número de alunos matriculados a transferir*. Clique em **Confirmar Transferência** para confirmar a operação. Exemplificamos a operação utilizando o *Número de alunos matriculados a transferir*: <u>2</u>. A seguinte tela de sucesso será exibida:

|                                                                               |                          | > COMPROVANTE DE T | RANSFERÊNCIA   |
|-------------------------------------------------------------------------------|--------------------------|--------------------|----------------|
|                                                                               | Dados d                  | a Transferência    |                |
| TURMA DE ORIGEM                                                               |                          |                    |                |
| MTC0002 - PRATICA DE INSTRU<br>Docente(s): NOME DO DOCENT                     | MENTO II - Turma 01<br>E |                    | Período: 2013. |
| Horário: 7T123456                                                             | Matriculados: 1          | Solicitações: 0    | Capacidade: 8  |
| TURMA DE DESTINO                                                              |                          |                    |                |
| 1TC0002 - PRATICA DE INSTRUMENTO II - Turma 03<br>Docente(s): NOME DO DOCENTE |                          |                    | Período: 2013. |
| Horário: 7T123456                                                             | Matriculados: 8          | Solicitações: 3    | Capacidade: 8  |
| ALUNOS TRANSFERIDOS                                                           |                          |                    |                |
| 2012000000 - NOME DO DISCEN                                                   | TE                       |                    |                |
| 2012000000 - NOME DO DISCEN                                                   | те                       |                    |                |

## **Manuais Relacionados**

• Transferência Manual

<< Voltar - Manuais do SIGAA

From: https://docs.info.ufrn.br/ -

Permanent link: https://docs.info.ufrn.br/doku.php?id=suporte:manuais:sigaa:tecnico:aluno:transferencia\_de\_aluno\_entre\_turmas:transferencia\_automatica Last update: 2016/10/11 09:46

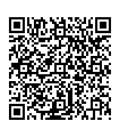